TRIBUNAL DE JUSTIÇA DO ESTADO DO RIO DE JANEIRO DGTEC – DERUS – DISTJ – 1ª Instância

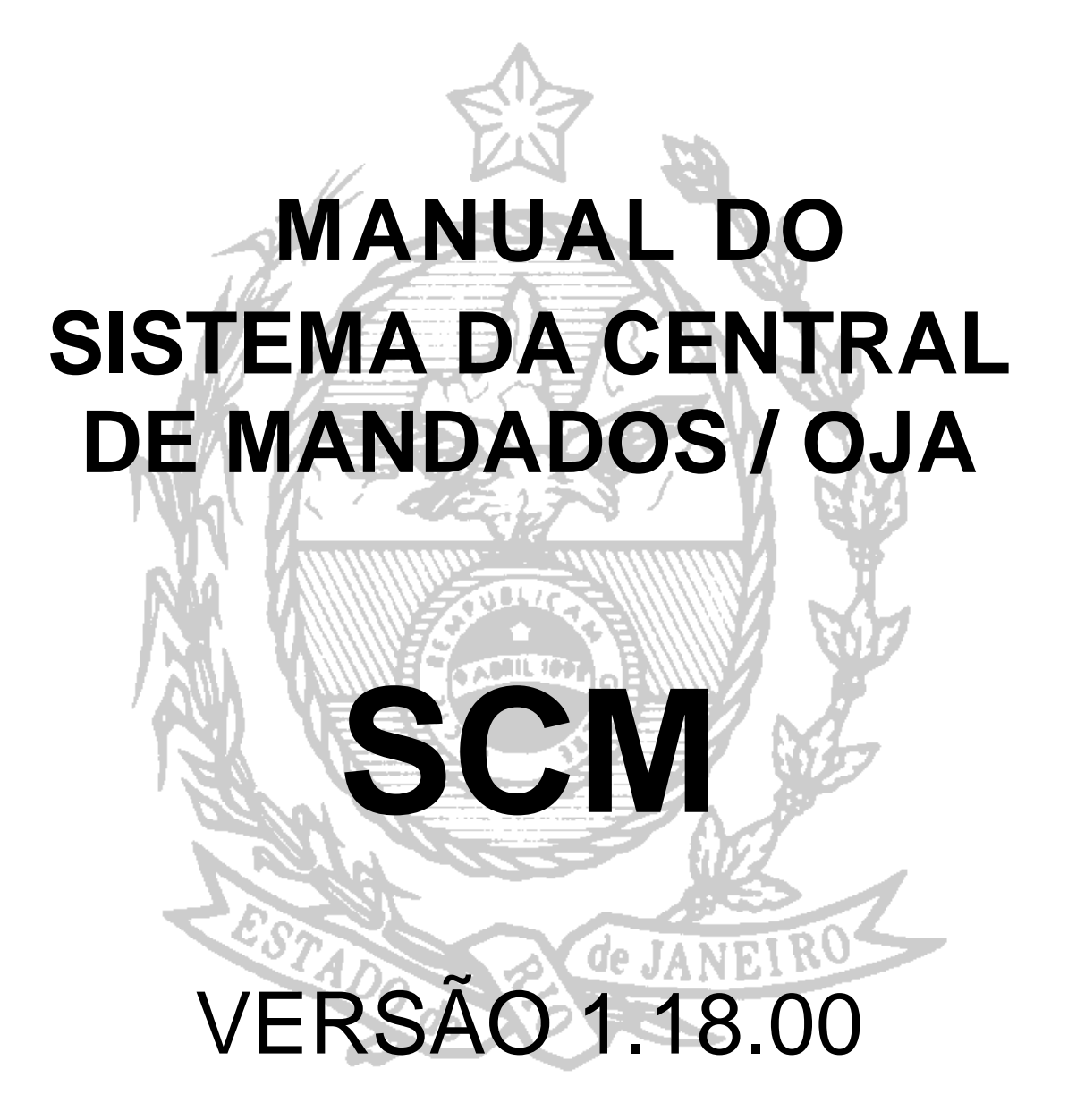

# X. CONSULTAS:

O sistema oferece quatro opções de consultas, a saber:

| 🍓 scm/s  | SA - Central de                                                         | Mandados (                                   | (420015) - Comarca de Teresópolis (MARCOSRUSSO) |
|----------|-------------------------------------------------------------------------|----------------------------------------------|-------------------------------------------------|
| Cadastro | Consulta Oficial                                                        | Relatórios E                                 | Estatística Configurações Ajuda                 |
|          | Alocação de Ofic<br>Mandados<br>Bairros por Oficia<br>Oficiais por Área | iais Ctrl+U<br>Ctrl+M<br>al Ctrl+F<br>Ctrl+C |                                                 |

**1)- Alocação de Oficiais:** Neste opção é possível consultar a alocação dos oficiais (área) com seus respectivos finais de processo na data atual.

| 🖻 Relatório de Alocação de Oficiais                                                              |                    |
|--------------------------------------------------------------------------------------------------|--------------------|
| Informa a alocação dos Oficiais/Avaliadores (área) com os seus res<br>de processo na data atual. | pectivos finais    |
| Período desejado                                                                                 | <u>I</u> mprimir   |
| Data Inicial: 07/12/2010 Data Fim: 07/12/2010 ERel.Sintético                                     | <u>L</u> impa Tela |
| 📀 Impressora 🔿 Tela                                                                              |                    |
| OKI C5200n em Ne01:                                                                              | <u>S</u> air       |
|                                                                                                  | ]                  |

| liocação de Uticiais                                                                              |                     |
|---------------------------------------------------------------------------------------------------|---------------------|
| 100% ▼               de 1+ ▶   ■     #4                                                           |                     |
| Trib unal de Justiça do Estado do Rio de Janeiro<br>Comarca de Teresópolis<br>Central de Mandados | Emissão: 07/12/2010 |
| Relatório de Alocação                                                                             | ) de Oficiais       |
| Área: Almirante Barroso                                                                           |                     |
| Bairros                                                                                           | Final de Processo   |
| Agriões                                                                                           |                     |
| Igor Ajouz                                                                                        | 0 1 2 3 4 5 6 7 8 9 |
| Marcos de Oliveira Russo                                                                          | 0 1 2 3 4 5 6 7 8 9 |
| Área: Almirante Barroso 01                                                                        |                     |
| Bairros                                                                                           | Final de Processo   |
| Agriões                                                                                           |                     |
| Igor Ajouz                                                                                        | 0 1 2 3 4 5 6 7 8 9 |
| Centro                                                                                            |                     |
| Igor Ajouz                                                                                        | 0 1 2 3 4 5 6 7 8 9 |
| Sandra Helena Gomes da Silva                                                                      | 1 3 5 7 9           |
| Área: antonio pintado                                                                             |                     |
| Bairros                                                                                           | Final de Processo   |
| Água Santa                                                                                        |                     |
| Nair da Silva Moreira                                                                             | 0 1 3 5 7 9         |
| Edelce Carlos Guimaraes Junior                                                                    | 3 5 8 9             |
| Jorge Luiz Moreira Moreno                                                                         | 0 2 4 6 8           |
| Eloana Cunha Cupello                                                                              | 1 3 5 7 9           |
| Bangu                                                                                             |                     |
| Jorge Luiz Moreira Moreno                                                                         | 0 2 4 6 8           |
| Eloana Cunha Cupello                                                                              | 1 3 5 7 9           |
| Cachambi                                                                                          |                     |
| Nair da Silva Moreira                                                                             | 3                   |
| Edelce Carlos Guimaraes Junior                                                                    | 0 5 9               |
| Jorge Luiz Moreira Moreno                                                                         | 0 2 4 6 8           |
| Eloana Cunha Cunello                                                                              |                     |

1.1) Mandados: Nesta opção, é possível pesquisar um Mandado pelo número do processo, nome do diligenciado, nome do oficial, número do mandado e resultado ou ainda, pelo endereço. O sistema permite ainda que sejam feitas consultas pelo período de cadastramento do Mandado e pela data de audiência.

Preenchido o campo escolhido, basta clicar no botão "Pesquisar".

| G Consulta                                                       |              |                                                                    |              |              |             |                                            |
|------------------------------------------------------------------|--------------|--------------------------------------------------------------------|--------------|--------------|-------------|--------------------------------------------|
| Processo: - 2010.8.19.0                                          | 061          |                                                                    |              |              |             | <u>P</u> esquisar<br><u>N</u> ova Pesquisa |
| Diligenciado:<br>Oficial:<br>Mandado: 2010.                      |              | Resultado:                                                         |              |              | • ?         | <u>S</u> air                               |
| Autor:                                                           |              |                                                                    |              |              | _           | P <u>r</u> óximo                           |
| Informe o Período Desejado<br>Data Inicial: 07/12/2010 Data Fim: | þ7/12/2010   | Tipo de Pesquisa<br>Pela data de cadastra<br>Pela data da audiênci | amento<br>ia |              |             | Anterior<br>Selecionar                     |
|                                                                  | Rea          | sultado da Pesquisa                                                |              | I =          |             |                                            |
| Processo   Lod. UNJ                                              | Uiligenciado | Serventia                                                          | Mandado      | Uata Entrada | Uiligencias | j uncial                                   |

**1.2) Bairros por oficial:** Nesta opção é possível consultar os Bairros que constam na área de um determinado oficial.

Preencher o nome do oficial ou clicar no botão pesquisa ? , nesta segunda opção o sistema abrirá a tabela com todos os Oficiais de Justiça, devendo ser selecionado o oficial ao qual se deseja consultar e finalizar como botão "Pesquisar".

| 8 | Bairros Cadastrados  | por Oficial    |                    |       |                       |
|---|----------------------|----------------|--------------------|-------|-----------------------|
|   | Oficial:             |                |                    |       | <u>P</u> esquisar     |
|   | 01/27371 Igor Ajouz  |                |                    | ?     | <u>N</u> ova Pesquisa |
|   |                      |                |                    |       | <u>S</u> air          |
|   |                      | B              | airros Cadastrados |       |                       |
|   | Área                 | Cidade         | Bairro             | Final | do Processo           |
| ▶ | quitandinha          | Teresópolis    | Água Mansa         | 04    |                       |
|   | quitandinha          | Teresópolis    | Água Quente        | 36    |                       |
|   | quitandinha          | Teresópolis    | Albuquerque        | 89    |                       |
|   | Área Teste II        | Teresópolis    | Água Mansa         | 0123  | 456789                |
|   | Área Teste II        | Teresópolis    | Água Quente        | 0123  | 456789                |
|   | Almirante Barroso 01 | Rio de Janeiro | Centro             | 0123  | 456789                |
|   | Almirante Barroso 01 | Teresópolis    | Agriões            | 0123  | 456789                |
|   | Almirante Barroso    | Teresópolis    | Agriões            | 0123  | 456789                |
|   |                      |                |                    |       |                       |
|   |                      |                |                    |       |                       |
|   |                      |                |                    |       |                       |
| • |                      |                |                    |       | •                     |

**1.3) OFICIAIS POR ÁREA:** Nesta opção é possível consultar os oficiais de cada bairro, a partir das Áreas cadastradas.

Para utilizá-la deve-se clicar do Menu "Consulta" opção "Oficial por área."

Primeiramente, deve-se selecionar a área. O sistema mostrará todas as áreas cadastradas. Bastando clicar sobre a área escolhida.

| 🖻 Oficiais Cadastra                                            | idos por Baii | 10                   | ×         |
|----------------------------------------------------------------|---------------|----------------------|-----------|
| $\Box^{\text{Area} \times \text{Cidade} \times \text{Bairro}}$ |               |                      | Pesquisar |
| Área:                                                          |               | × ?                  |           |
|                                                                | 14            | Almirante Barroso    |           |
| Lidade:                                                        | 15            | Almirante Barroso 01 | txcluir   |
|                                                                | 16            | antonio pintado      |           |
| Barro:                                                         | 4             | ÁREA I               | Sair      |
|                                                                | 2             | Área Teste II        |           |
|                                                                | 3             | Área Teste III       |           |
| Excluir Código                                                 | 18            | Area Um              |           |
|                                                                | - 11          | Fernanda             | <b>v</b>  |
|                                                                |               |                      |           |
|                                                                |               |                      |           |
|                                                                |               |                      |           |
|                                                                |               |                      |           |
|                                                                |               |                      |           |
|                                                                |               |                      |           |
|                                                                |               |                      |           |
|                                                                |               |                      |           |
|                                                                |               |                      |           |
|                                                                |               |                      |           |
| •                                                              |               |                      | Þ         |
|                                                                |               |                      |           |

Selecionada a área, clique na setinha 🗖 do campo *"Bairro"* e selecione o bairro para a pesquisa.

| Area X Cida<br>, | de X Bairro             |            | <u>P</u> esquisar |
|------------------|-------------------------|------------|-------------------|
| Área:            | 4 ÁREA I                | ?          | Nova Pesquisa     |
| Cidade:          | Rio de Janeiro 🗾        | ?          | Euclide           |
| Bairro:          |                         | ?          |                   |
|                  | Botafogo                |            | <u>S</u> air      |
|                  | Copacabana              |            |                   |
| Evoluir          | Freguesia (Jacarepaguá) | Einal de   | Processo          |
|                  | Ipanema -               | [ Tinar de | 11006330          |
|                  | Jardim Guanabara        |            |                   |
|                  | Leblon                  |            |                   |
|                  |                         |            |                   |
|                  |                         |            |                   |
|                  |                         |            |                   |
|                  |                         |            |                   |
|                  |                         |            |                   |
|                  |                         |            |                   |

Feita a seleção, será exibido automaticamente o Oficial cadastrado.

| <b>B</b> , (     | Oficiais       | Cadastrados po       | r Bairro                        |          | $\mathbf{X}$      |
|------------------|----------------|----------------------|---------------------------------|----------|-------------------|
| ⊂ <sup>A</sup> r | ea X Cida      | ade×Bairro           |                                 |          | <u>P</u> esquisar |
|                  | Area: 4 AREA I |                      |                                 |          | Nova Pesquisa     |
|                  | Cidade:        | Jade: Rio de Janeiro |                                 | • ?      |                   |
|                  | D . i          | Botafogo             |                                 | <br>     | <u> </u>          |
|                  | Baillo:        |                      |                                 | <b>F</b> | Sair              |
|                  |                |                      | Oficiais/Avaliadores de Justiça |          | _                 |
|                  | Excluir        | Código               | Nome                            | Final    | do Processo       |
| ▶                |                | 01/23835             | Sandra Helena Gomes da Silva    | 0246     | 8                 |
|                  |                | 077508877            | Marcos de Oliveira Russo        | 0257     | 9                 |
|                  |                | 07782                | Jorge Luiz Moreira Moreno       | 0246     | 8                 |
| •                |                |                      |                                 |          | Þ                 |

6

# II. OFICIAL:

O sistema possui um Menu exclusivo para os Oficiais. Nele o Oficial de Justiça realiza o recebimento e a devolução dos Mandados, cadastra as ocorrências durante o cumprimento das diligências e ainda utiliza modelos padrões de Certidões.

| 😓 SCM/SSA - Cen   | tral de Mandados (42001                                                           | 5) - Com                   | arca de Teresópolis (MARCOSRUSSO) | _ P      |
|-------------------|-----------------------------------------------------------------------------------|----------------------------|-----------------------------------|----------|
| Cadastro Consulta | Oficial Relatórios Estatística                                                    | Configura                  | ições Ajuda                       |          |
|                   | Recebimento de Diligências<br>Cadastramento de Histórico<br>Devolução de Mandados | Ctrl+D<br>Ctrl+H<br>Ctrl+V |                                   | <b>3</b> |
| Oracle - Ho       | Certidões e Informações                                                           | Ctrl+N                     |                                   |          |
|                   |                                                                                   |                            |                                   |          |

## 2) - RECEBIMENTO DE DILIGÊNCIAS:

Para que o oficial receba os mandados, deverá acessar o Menu "Oficial" e escolher a opção "Recebimento de Diligências".

Após digitar a sua matrícula ou nome e teclar "Enter" ou "Tab", o sistema abrirá a tela com os mandados cadastrados, a serem recebidos pelo Oficial de Justiça.

| а, | Recebime     | nto de Diligêi | ncias p | oor Oficial       |                           |                    |                      |
|----|--------------|----------------|---------|-------------------|---------------------------|--------------------|----------------------|
| 0  | ficial:      |                |         |                   |                           |                    | <u>R</u> eceber      |
| Γ  | 01/27371     | gor Ajouz      |         |                   |                           | 2                  |                      |
|    |              |                |         |                   |                           |                    | Imprimir             |
|    |              |                | _       | Diligencias a Rec | ceber                     |                    |                      |
|    | Receber      | Mandado        | Dilig   | Processo          | Cod.CNJ                   | Dt.Cad/Redis 🔺     | R <u>e</u> impressão |
|    |              | 2007000398     | 1       | 2007.061.000002-3 | 0000002-35.2007.8.19.0061 | 27/08/2010 📃       |                      |
|    |              | 2008000077     | 1       | 2008.061.000024-4 |                           | 25/03/2008         | <u>L</u> impar Tela  |
|    |              | 2009000191     | 1       | 2009.061.000010-6 |                           | 31/03/2009         |                      |
|    |              | 2009000247     | 1       | 2008.061.000058-0 |                           | 21/05/2009         |                      |
|    |              | 2009000275     | 1       | 2008.061.000058-0 |                           | 06/07/2009         |                      |
|    |              | 2009000291     | 1       | 2008.061.000046-3 |                           | 17/08/2009         | Marcar Todos         |
|    |              | 2009000331     | 1       | 2008.061.000058-0 |                           | 06/08/2009         |                      |
|    |              | 2009000338     | 1       | 2009.061.000022-2 |                           | 10/08/2009         | Desmarcar Todos      |
|    |              | 2009000428     | 1       | 2008.061.000058-0 |                           | 14/09/2009         |                      |
|    |              | 2009000430     | 3       | 2009.061.000028-3 | 0000028-62.2009.8.19.0061 | 16/09/2009         |                      |
|    |              | 2009000434     | 1       | 2009.061.000029-5 |                           | 16/09/2009 🖵       |                      |
|    |              | i              | 1       | 1                 | 1                         |                    | <u>S</u> air         |
|    | Impressor    | a O Tela       |         |                   |                           |                    |                      |
|    | OKI C5200n ( | em Ne01:       |         |                   |                           | <u>I</u> mpressora |                      |
|    |              |                |         |                   |                           |                    |                      |

Feita a devida conferência, o oficial deverá clicar na coluna "Receber" dos mandados, e ao final clicar no botão "Receber diligências". Estando o oficial de posse de todos os mandados relacionados nesta tela, o mesmo poderá clicar no botão "Marcar todos" para realizar o recebimento de toda a relação apresentada.

O sistema abrirá uma tela de validação, já com o Login do oficial de justiça, para que o mesmo digite a sua senha autorizando assim o recebimento dos Mandados:

| 🛢 Confirmaçã        | ăo de Senha 🔳 🗖 🔀 |
|---------------------|-------------------|
| – Digite a sua Senl | ha:               |
| Usuário:            | IGORAJOUZ         |
| Senha:              |                   |
|                     |                   |
| <u>0</u> K          | <u>S</u> air      |

Digitada a senha e clicado no botão "OK", o sistema irá registrar o recebimento dos Mandados marcados e na seqüência será realizado o seguinte questionamento:

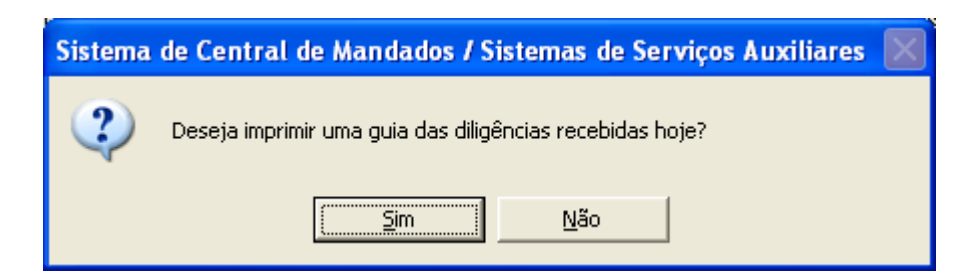

Esse questionamento refere-se ao comprovante de recebimento do Oficial.

Havendo necessidade de reimpressão deste comprovante, basta clicar em

Reimpressão

as Diligências recebidas dentro do período informado.

# 11.2) DEVOLUÇÃO DE MANDADOS:

Nesta opção, o Oficial poderá gerar um protocolo com a data da devolução dos seus Mandados.

Será exibida a tela abaixo, devendo o oficial lançar sua matrícula, nome ou pesquisar no botão ?, e teclar "Enter" ou "Tab". O sistema então,trará todos os mandados que foram recebidos por aquele oficial.

| - |          |            |      | Diligências a Devolv | er              |                |   |             |
|---|----------|------------|------|----------------------|-----------------|----------------|---|-------------|
|   | Devolver | Mandado    | Atos | Processo             | Custas Registr. | Data Impressão | - | Marcar Tor  |
| ۰ |          | 2006001359 | 1    | 2005.007.001214-2    | R\$ 11,89       |                |   |             |
|   |          | 2006001419 | 3    | 1997.506.006537-0    | R\$ 40,77       |                |   |             |
| ٦ |          | 2006001527 | 1    | 2004.007.006572-7    | R\$ 11,89       |                |   | Desmarcar T |
| ٦ |          | 2006001553 | 1    | 2000.007.004204-4    | R\$ 11,89       |                |   |             |
|   |          | 2006001603 | 1    | 2004.007.005229-0    | R\$ 11,89       |                |   |             |
|   |          | 2006001715 | 1    | 2005.007.000701-8    | R\$ 11,89       |                |   |             |
| ٦ |          | 2006001795 | 1    | 2005.824.004184-8    | R\$ 11,89       |                |   | Sair        |
|   |          | 2006001808 | 1    | 2005.824.000684-8    | R\$ 11,89       |                |   | -           |
| ٦ |          | 2006001842 | 1    | 2006.007.000822-0    | R\$ 11,89       |                |   |             |
|   |          | 2006001993 | 1    | 2005.007.001876-4    | R\$ 11,89       |                |   |             |
|   |          | 2006001998 | 1    | 2003.007.003425-0    | R\$ 11,89       |                |   |             |
| 1 |          | 2006002006 | 1    | 2005.007.005691-1    | R\$ 11,89       |                |   |             |
|   |          | 2006002008 | 1    | 2005.007.003535-0    | R\$ 11.89       |                |   |             |

12/11/2013

O oficial deverá marcar o(s) mandado(s) que deseja devolver. Para isso, ele poderá utilizar o botão "Marcar Todos", se pretende devolver todos os mandados relacionados, ou marcar o(s) mandado(s) específico(s), clicando na coluna da opção "Devolver";

Feito isso, basta o oficial clicar no botão "Imprimir", para que o sistema gere o relatório de devolução de diligências.

## 11.3) CERTIDÕES E INFORMAÇÕES:

O sistema possui modelos de certidões, os quais poderão ser impressos como modelo para posterior preenchimento ou preencher no próprio sistema, para tal deve ser seguido o seguinte procedimento:

> Acessar a opção "certidões e informações" dentro do menu "oficial".

| 🚴 SCM -  | Central de | e Manda              | ados (LILI                               | ANEM)                                     |          |
|----------|------------|----------------------|------------------------------------------|-------------------------------------------|----------|
| Cadastro | Consulta   | Oficial              | Relatório                                | Configurações                             | Ajuda    |
|          |            | Rece<br>Cada<br>Devo | ebimento de<br>astramento<br>olução de M | e Diligências<br>de Histórico<br>Iandados | <u></u>  |
|          |            | Cert                 | idões e Info                             | ormações 🗲                                | <u> </u> |

Será exibida a tela em que deve ser selecionado o tipo de Certidão a ser impressa (positiva, negativa, informação, convocação ou dilação do prazo).

| 🖷 Emissão de Certidão                                                                 |                                |
|---------------------------------------------------------------------------------------|--------------------------------|
| Prenchimento da Certidão     Período de Cadastramento     Data Início:     Data Fim:  | Pesquisar                      |
| Tipos de Certidão                                                                     | Limpar Tela                    |
| Positiva Negativa Informação Convocação Dilação do Prazo                              |                                |
| C Intimei                                                                             |                                |
| C Citei / Intimei                                                                     | <u>S</u> air                   |
| Mandados                                                                              | ]                              |
| Incluir Serventia Processo Mandado Dilig. Dficial Ação                                | A Marcar Todos Desmarcar Todos |
|                                                                                       |                                |
| Institution         Configurar         Impressora         Número de Cópias:         1 |                                |

Inclusive se deseja imprimir em branco ou se irá realizar o preenchimento com os dados da mesma:

| _ Preenchimento da | Certidão          |
|--------------------|-------------------|
| ● Em branco        | C Com informações |

No caso do tipo de Certidão Positiva, por exemplo, o sistema oferece ainda três tipos a serem escolhidos, quais sejam: "Citei, Intimei e Citei/Intimei".

| Positiva                  | Negativa |
|---------------------------|----------|
| Descrição —               |          |
| <ul> <li>Citei</li> </ul> |          |
| O Intimei                 |          |
| 🔿 Citei / Ir              | ntimei   |

Após marcar o tipo de Certidão que deseja, basta clicar em
 Para a Certidão com Informações, o usuário deverá informar o período de

cadastramento do Mandado e clicar no botão Pesquisar. Serão demonstrados todos os mandados cadastrados dentro daquele período.

| eenchin                    | ) Em branco (                                                                                                    | Com informações                                                                                                    | Data Ini                                                                                                | ício: 017                                      | /02/2006 Da                                                                                                    | ata Fim: 10/02/2006                                                                                                    | Pesquisar                          |
|----------------------------|----------------------------------------------------------------------------------------------------|----------------------------------------------------------------------------------------------------|----------------------------------------------------------------------------------------------------|------------------------------------------------|----------------------------------------------------------------------------------------------------|----------------------------------------------------------------------------------------------------|------------------------------------|
| pos de C                   | Certidão                                                                                                    |                                                                                                    |                                                                                                    |                                                |                                                                                                    |                                                                                                    | Limpar Tela                        |
| 🖲 Posit                    | iva 🔿 Negativa                                                                                                    | 🔿 Informação                                                                                                    | C Convite                                                                                               | O Di                                           | ilação do Prazo                                                                                                    |                                                                                                    |                                    |
| Pe                         | ositiva                                                                                                    | Negativa                                                                                                    | Informação Convite Dilação do Prazo                                                                     |                                                |                                                                                                    | Imprimir                                                                                                    |                                    |
| Descrição<br>© Citei Data: |                                                                                                    |                                                                                                    | Hora:                                                                                                   |                                                |                                                                                                    | Exarou Ciente<br>Sim O Não                                                                                                   |                                    |
|                            | C Intimei                                                                                                    | Obs.:                                                                                                    |                                                                                                    |                                                |                                                                                                    | <b>A</b>                                                                                                    |                                    |
|                            | S CICI 7 Intilici                                                                                                    |                                                                                                    |                                                                                                    |                                                |                                                                                                    | Y                                                                                                    | <u>S</u> air                       |
|                            |                                                                                                    |                                                                                                    | Mandados                                                                                                |                                                | -                                                                                                    |                                                                                                    | <u>S</u> air                       |
| Incluir                    | Serventia                                                                                                    | Processo                                                                                                    | Mandados<br>Mandado                                                                                     | Dilig.                                         | Oficial                                                                                                    | Ação                                                                                                    |                                    |
|                            | Serventia<br>Cartório do 1                                                                                                    | Processo 2003.824.002468-8                                                                                                    | Mandados<br>Mandado<br>2005026274                                                                       | Dilig.                                         | Oficial<br>Euler Machado                                                                                                    | Ação<br>COBRANÇA                                                                                                    | <u>Sair</u><br>Marcar Todos        |
| Incluir                    | Serventia<br>Cartório do 1<br>Cartório da 2ª Vara                                                                                                    | Processo<br>2003.824.002468-8<br>1995.506.006389-5                                                                                                    | Mandados<br>Mandado<br>2005026274<br>2006000084                                                         | Dilig.                                         | Oficial<br>Euler Machado<br>Marcos Antonio                                                                                         | Ação<br>COBRANÇA<br>EXECUÇÕES DE                                                                                             | <u>Sair</u><br>Marcar Todos        |
|                            | Serventia<br>Cartório do 1<br>Cartório da 1ª Vara<br>Cartório da 1ª Vara                                                                                             | Processo<br>2003.824.002468-8<br>1995.506.005383-5<br>2005.007.005959-6                                                                                                    | Mandados<br>Mandado<br>2005026274<br>2006000084<br>2006000752                                           | Dilig.<br>1<br>1                               | Oficial<br>Euler Machado<br>Marcos Antonio<br>Athayde Antonio                                                                      | Ação<br>COBRANÇA<br>EXECUÇÕES DE<br>PRECATÓRIAS (NÃO                                                                         | Marcar Todos                       |
|                            | Serventia<br>Cartório do 1<br>Cartório da 2º Vara<br>Cartório da 1º Vara                                                                                             | Processo<br>2003.824.002468-8<br>1995.506.006389-5<br>2005.007.005563-6<br>2003.007.000578-9                                                                                                    | Mandados<br>Mandado<br>2005026274<br>2006000084<br>2006000752<br>2006000851                             | Dilig.<br>1<br>1<br>1<br>1                     | Dficial<br>Euler Machado<br>Marcos Antonio<br>Athayde Antonio<br>Izabel Ferreira                                                   | Ação<br>COBRANÇA<br>EXECUÇÕES DE<br>PRECATORIAS (INÃO<br>PRECATORIAS (INÃO<br>EXECUÇÕES FISCAIS                              | Marcar Todos Desmarcar Todos       |
|                            | Serventia<br>Cartório da 1<br>Cartório da 2º Vara<br>Cartório da 1º Vara<br>Cartório da 1º Vara                                                                      | Processo<br>2003 824 002468-8<br>195506 0063895<br>2005 007 005359-6<br>2003.007.000578-9<br>1388.007.000320-4                                                                                               | Mandados<br>Mandado<br>2005026274<br>2006000084<br>2006000752<br>2006000851<br>2006001032               | Dilig.<br>1<br>1<br>1<br>1<br>1                | Oficial<br>Euler Machado<br>Marcos Antonio<br>Athayde Antonio<br>Izabel Ferreira<br>Jacqueline                                     | Ação<br>COBRANÇA<br>EXECUÇÕES DE<br>PRECATÓRIAS (NÃO<br>EXECUÇÕES FISCAIS<br>ACIDENTES DE                                    | Marcar Todos<br>Desmarcar<br>Todos |
|                            | Serventia<br>Cartório da 1<br>Cartório da 2º Vara<br>Cartório da 1º Vara<br>Cartório da 1º Vara<br>Cartório da 2º Vara<br>Cartório da 2º Vara                        | Processo<br>2003 824.002468-8<br>1995.506.006389-5<br>2005.007.005589-6<br>2003.007.000578-9<br>1988.007.000578-9<br>1988.007.000578-9<br>2005.007.004704-1                                                  | Mandados<br>Mandado<br>2005026274<br>200600084<br>2006000851<br>200600192<br>2006001127                 | Dilig.<br>1<br>1<br>1<br>1<br>1<br>1           | Dficial<br>Euler Machado<br>Marcos Antonio<br>Athayde Antonio<br>Izabel Ferreira<br>Jacqueline<br>Marcia Valeria                   | Ação<br>COBRANÇA<br>EXECUÇÕES DE<br>PRECATÓRIAS (NÃO<br>EXECUÇÕES FISCAIS<br>ACIDENTES DE<br>INTERDIÇÃO                      | Marcar Todos                       |
|                            | Serventia<br>Cartório do 1<br>Cartório da 2ª Vara<br>Cartório da 1ª Vara<br>Cartório da 1ª Vara<br>Cartório da 4ª Vara<br>Cartório da 2ª Vara<br>Cartório da 2ª Vara | Processo<br>2003 824 002468-8<br>1995 506 006389-5<br>2005 007 005595-6<br>2003 007 000578-9<br>1988 007 000320-4<br>2005 007 004704-1<br>\$504_007 003821-9                                                 | Mandados<br>Mandado<br>2005026274<br>2006000954<br>2006000951<br>2006001092<br>2006001192<br>2006001127 | Dilig.<br>1<br>1<br>1<br>1<br>1<br>1<br>1<br>1 | Oficial<br>Euler Machado<br>Marcos Antonio<br>Athayde Antonio<br>Izabel Ferreira<br>Jacqueline<br>Marcia Valeria<br>Marcia Valeria | Ação<br>COBRANÇA<br>EXECUÇÕES DE<br>PRECATÓRIAS (NÃO<br>EXECUÇÕES FISCAIS<br>ACIDENTES DE<br>INTERDIÇÃO<br>HOMICIDIO CULPOSO | Marcar Todos Desmarcar Todos       |
|                            | Serventia<br>Cartório do 1<br>Cartório do 2º Vara<br>Cartório da 1º Vara<br>Cartório da Dí vida<br>Cartório da 2º Vara<br>Cartório da 2º Vara<br>Cartório da 2º Vara | Processo           2003 824 002468-8           1995 506 006389-5           2003 007 005959-6           2003 007 000578-9           1988 007 000320-4           2005 007 004704-1           5044 007 003821-9 | Mandados<br>Mandado<br>2005026274<br>2006000954<br>2006000752<br>2006000951<br>2006001092<br>2006001125 | Dilig.<br>1<br>1<br>1<br>1<br>1<br>1<br>1      | Diicial<br>Euler Machado<br>Marcos Antonio<br>Izabel Ferreira<br>Jacqueline<br>Marcia Valeria<br>Marcia Valeria                    | Ação<br>COBRANÇA<br>EXECUÇÕES DE<br>PRECATÓRIAS (NÃO<br>EXECUÇÕES FISCAIS<br>ACIDENTES DE<br>INTERDIÇÃO<br>HOMICÍDIO CULPOSO | Marcar Todos Desmarcar Todos       |

Cada tipo de Certidão abrirá uma tela para procedimento próprio. No caso da Positiva, além de ter que marcar o tipo de certidão correspondente, deverá ser informado a data, a hora e se Exarou Ciente, além de preencher o campo "Observação", se for o caso.

| Positiva C Negativa               | C Informação  | C Convocação 🤇   | ) Dilação do Prazo |                  |              |
|-----------------------------------|---------------|------------------|--------------------|------------------|--------------|
| Positiva                          | Negativa      | Informação       | Convocação         | Dilação do Prazo | Imprimir     |
| Descrição<br>© Citei<br>© Intimei | Data: 28/04/2 | 2004 Hora: 14:30 | [                  | Exarou Ciente    |              |
| C Citei / Intimei                 | Obs.: Teste   |                  |                    | <br>▼            | <u>S</u> air |

Definidas as informações, clique no botão "Imprimir".

# XII. RELATÓRIOS:

O sistema possui um menu próprio para os Relatórios Gerenciais.

**12.1) RELATÓRIO DE CUSTAS POR OFICIAL:** Este relatório traz o total de custas mensais dos oficiais de justiça, devendo ser seguido o seguinte procedimento:

> Acessar o menu "Relatórios", opção "Custas por oficial".

| 🚴 SCM - Central de Mandados - Comarca de                                                           | eresópolis (EDELCECGJ)                                                    |          |
|----------------------------------------------------------------------------------------------------|---------------------------------------------------------------------------|----------|
| Cadastro Consulta Oficial Relatórios Estatístic                                                    | a Configurações Ajuda                                                     |          |
| Custas por Oficial<br>Mandados com os<br>Alocações de Ofic<br>Oracle - Homolc<br>Dilgências X área | Oficiais de Justiça<br>als<br>s X Oficiais X Período<br>Período X Oficial | <u>-</u> |
| Diligências X Oficia<br>Relação de Atividi<br>Mandados com Au                                      | X Bairro X Período<br>des entre Datas<br>diência por Serventia/Oficial    |          |

O sistema abrirá a seguinte tela:

| 🐂 Relatório de Custas por Oficial - NURC                                                                                      | ×                         |
|----------------------------------------------------------------------------------------------------|---------------------------|
| Informa o total de custas mensais dos Oficiais. Atende també<br>onde pode ser verificada de forma sintética a produtividade d | m ao NURC,<br>los mesmos. |
| Oficial:                                                                                                    | <u>I</u> mprimir          |
| ?                                                                                                    | Limpa Tela                |
| 🔽 Ativo 🔲 Inativo 📄 Cumprido nas serventias 🔲 Um oficial por folha                                                            | Sair                      |
| Responsável:                                                                                                    |                           |
|                                                                                                    |                           |
| Informe o Período Desejado:                                                                                                   |                           |
| Data Inicial: Data Fim: C Rel.Analítico<br>O NURC                                                                             |                           |
|                                                                                                    |                           |
| Impressora C Tela     Configurar                                                                                              |                           |
| \\dgtec-distj03\Lexmark E323 em Ne02:                                                                                         |                           |

No campo "oficial", poderá ser informado a matricula ou o nome do mesmo, ressalte-se que, não sendo informado o oficial, o relatório irá trazer informações de todos os oficiais cadastrados daquela serventia.

### **INFORMAÇÕES IMPORTANTES:**

1) As opções "ativo" e "inativo" nesse relatório referem-se à situação do oficial na serventia, ou seja, se o oficial não pertence mais a essa Central/Naroja, sua situação deverá ser alterada para inativa através do <u>menu configurações/ funcionário</u> (função habilitada apenas na senha do responsável). Havendo necessidade de emitir esse relatório para oficiais que não pertençam mais a essa serventia, deverá ser marcada a opção "inativo".

O campo "Responsável" é de preenchimento obrigatório. Ressalte-se que, serão exibidos através dessa opção os funcionários que tenham sido cadastrados através do menu configurações/ funcionários, com a função 4 – escrivão, 5 – substituto do escrivão, 6 – responsável pelo expediente ou 21 – substituto do responsável pelo expediente. Bastando selecionar o nome de quem irá assinar o relatório, conforme exposto abaixo:

| a, Relatório de Custas por Oficial - NURC                                                                                      | ×                        |
|----------------------------------------------------------------------------------------------------|--------------------------|
| Informa o total de custas mensais dos Oficiais. Atende tambén<br>onde pode ser verificada de forma sintética a produtividade d | n ao NURC,<br>os mesmos. |
| Oficial:                                                                                                    | <u>I</u> mprimir         |
|                                                                                                    | <u>L</u> impa Tela       |
|                                                                                                    | <u>S</u> air             |
| Responsável: Responsável pelo Expediente: Lucia Helena Constan Amado                                                           |                          |
| Informe o Período Desejado:                                                                                                    |                          |
| Data Inicial: Data Fim: Rel.Analítico                                                                                          |                          |
| ⊙ Impressora O Tela                                                                                                    |                          |
| V\dgtec-distj03\Lexmark E323 em Ne02:                                                                                          |                          |

- Em seguida deverá ser informado o período a ser pesquisado, através do preenchimento dos campos "data inicial" e "data final".
- > Havendo necessidade de ser impressa uma folha para cada oficial, o usuário

deverá marcar a opção

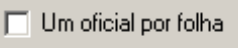

> Havendo necessidade de obter esse relatório na forma sintética, o usuário

deverá marcar a opção Rel. Sintético, nesse caso, o relatório será

exibido como o abaixo:

|   | Trib unal de Justiça<br>Comarca de Teres                                                                            | do Estado do Rio de Janeiro<br>ópolis       |                                               |                                                                                         | Emás: %0 : 11/07/2007                                                   |  |  |  |  |
|---|----------------------------------------------------------------------------------------------------|---------------------------------------------|-----------------------------------------------|-----------------------------------------------------------------------------------------|-------------------------------------------------------------------------|--|--|--|--|
|   | Relatório de Cu                                                                                                    | aos<br>1stas por Oficial de Justica         |                                               |                                                                                         |                                                                         |  |  |  |  |
|   | Período : 11/07/2007 a 11/07/2007                                                                                   | <b>:</b>                                    |                                               |                                                                                         |                                                                         |  |  |  |  |
|   | Oficial de Justiça Avaliador: Jorge                                                                                 | Luiz Moreira Moreno (matr.: 0778;           | 2)                                            |                                                                                         |                                                                         |  |  |  |  |
|   | Cartório da 1ª Vara Cível.<br>Mandado/<br>Processo Autor<br>2007.0610000210 MARIA CLARA MACHADO<br>2007.061000001-1 | Natureza Ato<br>Requerimento de Alvará      | Data de<br>Receblimento<br>11/07/2007 12:02   | Descrição Diligência GatalAtos Devoluç<br>I I II.07./20                                 | Custas Custas<br>ão Previstas Reals<br>07 0,00 12,2+                    |  |  |  |  |
|   | Cartório da 2ª Vara Cível<br>Mandado/<br>Procesco Autor<br>2007000258 ANTONIO CARLOSJOBM<br>2005.051.00005-9        | Natureza Ato<br>Piversos (x Ão criminia is) | Data de<br>Receblimento<br>11/07/2007 12:02   | Bubern I de Arez de O Ficial: 1<br>Detertção Diligência Orto Atos Devoluç<br>I II.07/20 | Bukressi: 12,24<br>Custas Custas<br>ão Previstas Reals<br>07 0,00 12,24 |  |  |  |  |
|   | Cartório da 1ª Vara de Família<br>Mandado∣                                                                          |                                             | Data de                                       | Subcece I de Acez de Officiel: 1<br>Data                                                | Sukeest 12,24<br>Custas Custas                                          |  |  |  |  |
| • | Processo Autor<br>A 14/2007 MIND GANDRA BERNARDEG<br>2006.061.0000 19-7                                             | Nature 21 Ato<br>Requerimento de Alvará     | 11/07/2007 12:29                              | Descrição Diligência Catal Atos Devoluç<br>Cilação culnimação cunc 1 11/07/20           | 07 0,00 12,24                                                           |  |  |  |  |
|   | A 15/2007/MIND SANDRA SERNARDES<br>2005.051.000019-7<br>A 15/2007/MIND MONICA SANTORO<br>2005.051.000035-5          | DINÓ REIOSJUDICIAIS                         | 11/07/2007 12:29                              | Cilação ou inimação ou no 1 11/07/20<br>Cilação ou inimação ou no 1 11/07/20            | 07 0,00 12,24                                                           |  |  |  |  |
|   | 200.001.000000                                                                                                    |                                             |                                               | Subzezs I de Azez de Oficisl: 3                                                         | 2ubz+es 1: 36,72                                                        |  |  |  |  |
|   |                                                                                                    |                                             |                                               | Ternide Arez de Oficial: 5                                                              | Zubesch 61,20                                                           |  |  |  |  |
|   |                                                                                                    |                                             |                                               | Terni Gerni de Arez: 5                                                                  | T+cal: 61,20                                                            |  |  |  |  |
|   | Rús de Fensire, 12 de julho de 2007                                                                                 |                                             |                                               |                                                                                         |                                                                         |  |  |  |  |
|   |                                                                                                    | LII                                         | cia Helena Constan Ar<br>sponsável pelo Exped | nado                                                                                    |                                                                         |  |  |  |  |

Obs: \* = Mandados cumpridos por oficiais nas Serventias nas quais estão alocados

**12.2) MANDADOS COM OS OFICIAS DE JUSTIÇA:** Neste Relatório são informados, todos os Mandados que foram recebidos pelo oficial de justiça e que ainda não foram entregues, dentro ou fora do prazo.

> Acessar o menu "Relatórios", opção " Mandados com os Oficiais de Justiça".

| 🚴 SCM - Central de Mandados - Comarca de Teresópolis (EDELCECG)                                                                                                    |  |
|----------------------------------------------------------------------------------------------------|--|
| Cadastro Consulta Oficial Relatórios Estatística Configurações Ajuda                                                                                                    |  |
| Custas por Oficial<br>Mandados com os Oficiais de Justiça<br>Alocações de Oficiais<br>Oracle - Homolc<br>Diligências X Bairros X Oficiais X Período<br>Diligências X Airea X Período X Oficiai<br>Diligências X Airea X Período X Oficiai<br>Diligências X Airea X Período X Oficiais<br>Diligências X Airea X Período X Oficiais<br>Diligências X Airea X Período X Oficiais<br>Diligências X Airea X Período X Oficiais<br>Diligências X Airea X Período X Oficiais<br>Diligências X Airea X Período X Oficiais<br>Diligências X Airea X Período X Oficiais X Período<br>Relação de Atividades entre Datas<br>Mandados com Audiência por Serventia/Oficiai |  |

O sistema abrirá a seguinte tela:

| Relatório de Mandados com os Oficiais de Justiça Contabiliza os mandados cadastrados para os Oficiais de Justipara os mandados pendentes com o prazo venci                                       | x<br>stiça.<br>do.                                     |
|----------------------------------------------------------------------------------------------------|--------------------------------------------------------|
| Oficial:       ?         ✓ Ativo       Inativo       Um oficial por folha         Prazo de Vencimento do Mandado       20 dia(s)       Mandados         ✓ Não Devolvidos       Serventia       ? | <u>I</u> mprimir<br><u>L</u> impa Tela<br><u>S</u> air |
| Impressora     Tela      \\dgtec-sepri31\Epson FX-850 em Ne08:     Impressora     Impressora                                                                                                    |                                                        |

- No campo "Oficial", poderá ser informado ou não o nome do mesmo, ressaltese que, não sendo informado o oficial, o relatório irá trazer informações de todos os oficiais cadastrados naquela serventia.
- É possível obter somente o MND (mandado) que tenha o prazo vencido, para tanto, basta marcar a opção "Vencidos". Ou ainda, somente o mandado que não foi devolvido, bastando marcar a opção "Não devolvidos". <u>Somente nesta</u> <u>segunda opção é possível visualizar os mandados com prazo dilatado.</u>

- No campo "serventia", poderá ser selecionada ou não uma serventia específica, lembrando que, caso não seja selecionada nenhuma, o sistema trará de todas as serventias atendidas.
- S relatórios (Prazo Vencido e Não Devolvidos) serão exibidos da seguinte forma, respectivamente:

| Tribunal de Justiça do Estado do Rio de Janeiro<br>Comarca de Teresópolis<br>Central de Mandados |                                    |          |                          |                |                | Emissão: 21/08/2007   |  |
|--------------------------------------------------------------------------------------------------|------------------------------------|----------|--------------------------|----------------|----------------|-----------------------|--|
| Relatório de Mandados com os Oficiais de Justica - Prazo vencido                                 |                                    |          |                          |                |                |                       |  |
| Prazo nara Cumprimento de Mandados: 20 dias                                                      |                                    |          |                          |                |                |                       |  |
|                                                                                                  | 20                                 |          |                          |                |                |                       |  |
| Oficial de Justiça                                                                               | Avaliador: 93358067734 - Cátia Gan | na dos S | Santos                   |                |                |                       |  |
| Mandado /<br>Processo                                                                            | Diligenciado                       | Dilig.   | Data Cadast./<br>Redist. | Data<br>Receb. | Data<br>Limite | Qtd. Dias<br>Vencidos |  |
| Serventia: Cartório da 1ª Vara Cível.                                                            |                                    |          |                          |                |                |                       |  |
| 2006.000344<br>TRE/20060002                                                                      | teste                              | 1        | 14/08/2006               | 14/08/2006     | 03/09/2006     | 352                   |  |
| 2006.000664                                                                                      | E                                  | 1        | 11/10/2006               | 11/10/2006     | 01/11/2006     | 293                   |  |
| 2006.000676<br>2006.000676<br>2006.061.000039-2                                                  | LINO                               | 1        | 11/10/2006               |                | 01/11/2006     | 293                   |  |
| 2006.000686<br>2006.061.000012.4                                                                 | ZULEIDE                            | 1        | 11/10/2006               | 11/10/2006     | 01/11/2006     | 293                   |  |
| 2006.000687<br>2006.061.000012-4                                                                 | ABREU                              | 1        | 11/10/2006               | 11/10/2006     | 01/11/2006     | 293                   |  |
| 2006.000688<br>2006.061.000012-4                                                                 | WELLINTON                          | 1        | 11/10/2006               | 11/10/2006     | 01/11/2006     | 293                   |  |
| 2006.000704<br>2006.061.000007-0                                                                 | EDSON                              | 1        | 17/10/2006               | 17/10/2006     | 06/11/2006     | 288                   |  |
| 2006.000721<br>2006.061.000039-2                                                                 | MARELIZ BUENO                      | 3        | 31/10/2006               | 31/10/2006     | 20/11/2006     | 274                   |  |
| 2006.000721<br>2006.061.000039-2                                                                 | WANDERLEI SILVA                    | 2        | 31/10/2006               | 31/10/2006     | 20/11/2006     | 274                   |  |
| 2006.000721<br>2006.061.000039-2                                                                 | RODRIGO MINOTAURO                  | 1        | 31/10/2006               | 31/10/2006     | 20/11/2006     | 274                   |  |
| 2007.000030<br>2006.061.000070-7                                                                 | DANIEL                             | 1        | 18/01/2007               |                | 07/02/2007     | 195                   |  |
| 2007.000031<br>2006.061.000070-7                                                                 | DANIEL                             | 1        | 18/01/2007               |                | 07/02/2007     | 195                   |  |
| 2007.000034<br>2006.061.000070-7                                                                 | DANIEL                             | 1        | 18/01/2007               |                | 07/02/2007     | 195                   |  |
| 2007.000041<br>2006.061.000055-0                                                                 | CONDOMINIO DO EDIFICIO NOVA ERA    | 1        | 18/01/2007               |                | 07/02/2007     | 195                   |  |
| 2007.000043                                                                                      | CONDOMINIO DO EDIFICIO NOVA ERA    | 1        | 18/01/2007               |                |                |                       |  |

| Tribu                                                             | nal de Justiça do Estado do Rio de Ja | neiro   |                          |                |                |                        |               |
|-------------------------------------------------------------------|---------------------------------------|---------|--------------------------|----------------|----------------|------------------------|---------------|
| Comarca de Teresópolis                                            |                                       |         |                          |                |                |                        |               |
| Central de Mandados                                               |                                       |         |                          |                |                |                        |               |
| Relatório de Mandados com os Oficiais de Justica - Não devolvidos |                                       |         |                          |                |                |                        |               |
| Prazo para Cumprim                                                | ento de Mandados: 20 dias             |         |                          |                |                |                        |               |
| Oficial de Justica                                                | Avaliador: 93358067734 - Cátia G      | ama dos | Santos                   |                |                |                        |               |
| Mandado /<br>Processo                                             | Diligenciado                          | Dilig.  | Data Cadast./<br>Redist. | Data<br>Receb. | Data<br>Limite | Total Dia<br>c/Oficial | s<br>Situação |
| Serventia: Cartó                                                  | io da 1ª Vara Cível.                  |         |                          |                |                |                        |               |
| 2006.000344<br>TRE/20060002                                       | teste                                 | 1       | 14/08/2006               | 14/08/2006     | 03/09/2006     | 379                    | Vencido       |
| 2006.000664<br>2006.061.000038-                                   | E                                     | 1       | 11/10/2006               | 28/08/2007     | 01/11/2006     | 320                    | * Vencido     |
| 2006.000676<br>2008.081.000039-                                   | LINO                                  | 1       | 11/10/2008               |                | 01/11/2006     | 320                    | * Vencido     |
| 2006.000686                                                       | ZULEIDE                               | 1       | 11/10/2006               | 28/08/2007     | 01/11/2006     | 320                    | * Vencido     |
| 2006.000687<br>2008.061.000012-                                   | ABREU                                 | 1       | 11/10/2008               | 28/08/2007     | 01/11/2006     | 320                    | * Vencido     |
| 2006.000688<br>2006.061.000012-                                   | W ELLINTON                            | 1       | 11/10/2008               | 28/08/2007     | 01/11/2006     | 320                    | * Vencido     |
| 2006.000704<br>2006.061.000007-                                   | EDSON                                 | 1       | 17/10/2008               | 28/08/2007     | 06/11/2006     | 315                    | * Vencido     |
| 2006.000721<br>2008.061.000039-                                   | MARELIZ BUENO                         | з       | 31/10/2006               | 28/08/2007     | 20/11/2006     | 301                    | * Vencido     |
| 2006.000721<br>2006.061.000039-                                   | WANDERLEISILVA                        | 2       | 31/10/2008               | 28/08/2007     | 20/11/2006     | 301                    | * Vencido     |
| 2006.000721<br>2008.061.000039-                                   | RODRIGO MINOTAURO                     | 1       | 31/10/2008               | 28/08/2007     | 20/11/2006     | 301                    | * Vencido     |
| 2007.000030<br>2008.081.000070-                                   | DANIEL                                | 1       | 18/01/2007               |                | 07/02/2007     | 222                    | Vencido       |
| 2007.000031<br>2008.081.000070-                                   | DANIEL<br>7                           | 1       | 18/01/2007               |                | 07/02/2007     | 222                    | Vencido       |
| 2007.000034<br>2008.081.000070-                                   | DANIEL<br>7                           | 1       | 18/01/2007               |                | 07/02/2007     | 222                    | Vencido       |
| 2007.000041<br>2008.081.000055-                                   | CONDOMINIO DO EDIFICIO NOVA ERA       | 1       | 18/01/2007               |                | 07/02/2007     | 222                    | Vencido       |
| 2007.000043<br>2008.081.000055-                                   | CONDOMINIO DO EDIFICIO NOVA ERA       | 1       | 18/01/2007               |                | 07/02/2007     | 222                    | Vencido       |
| 2007 000045                                                       | CONDOMINIO DO EDIFICIO NOVA ERA       | 1       | 18/01/2007               |                | 07/02/2007     | 200                    | Vencido       |

# XIV – CONFIGURAÇÕES:

### 14.1) ALTERAR SENHA:

Para alterar a senha, escolha no Menu "Configurações" a opção "Alterar Senha".

| 🚴 SCM - Central de Mandados - Comarca de Ter     | resópolis (LILIANEM)                          | _ 8 ×    |
|--------------------------------------------------|-----------------------------------------------|----------|
| Cadastro Consulta Oficial Relatórios Estatística | Configurações Ajuda                           |          |
|                                                  | Alterar Senha<br>Serventia<br>Funcionário     | <b>-</b> |
| Oracle - Homologação                             | Cadastro de Bairros<br>Cadastro de Logradouro |          |

> O sistema abrirá a tela para permitir a alteração da senha:

| Alteração de Senha<br>Usuário: EDELCECGJ<br>Senha Atual: | O Usuário informará neste campo<br>a senha com a qual acessou o<br>sistema. |
|----------------------------------------------------------|-----------------------------------------------------------------------------|
| Nova Senha:                                              | Neste campo informará a senha que deseja possuir.                           |
| <u>D</u> k <u>C</u> ancelar <u>S</u> air                 | Neste campo o funcionário repetirá<br>a senha que deseja possuir.           |

Ao final basta o funcionário clicar no botão